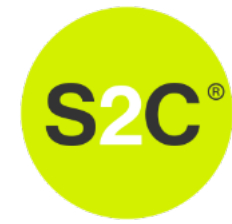

Tela inicial

#### **Como abrir chamados** Clique em **código** para selecionar com qual informação deseja buscar. Ex: Nro NF. 🗮 📃 🔎 🥐 🙆 Código - Pesquisar... Smart<sub>2</sub>C° Pesquisar... Q Código Código Número do pedido Número do cliente CNPJ/CPF do destinatário r Ho C Quantidade de pedido 25 Número da nota fiscal 10 Chave da NF-e Cotação de Frete Expedição 9 Número do CT-e ou NFS-e 8 Chave CT-e ou NFS-e $\sim$ 7 <u>/¦}</u> 0 6 ..... Número do volume < Número dos Correios > 5 Meus pedidos Tratar insucessos 4 Chave (nosso número) 3 2 0 Atendimento Financeiro 21/03 22/03 23/03 24/03 25/03 26/03 27/03 28/03 Chamados) Quantidade de volumes - Quantidade de pedidos recebidos Quantidade Quantidade de volumes recebidos

| Gráfico: | Emitidos 🔻 | Intervalo: | 10 segundos 🔻 | Período: | 1 dia | 7 dias | 15 dias | 31 dias |
|----------|------------|------------|---------------|----------|-------|--------|---------|---------|

### Detalhes do pedido

## Tela informações

Após inserir por exemplo número da NF, sistema retornará com a seguinte tela. Onde pode ver o status do pedido e abrir um chamado no campo de Ações.

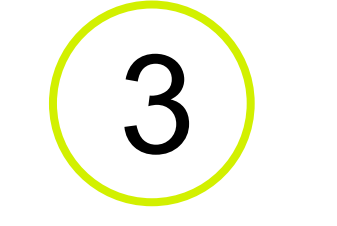

Depois de selecionar: **Abrir um chamado**, abrirá caixa para preencher com E-mail, Motivo que deve selecionar o que mais se enquadra com motivo e descrever ocorrido.

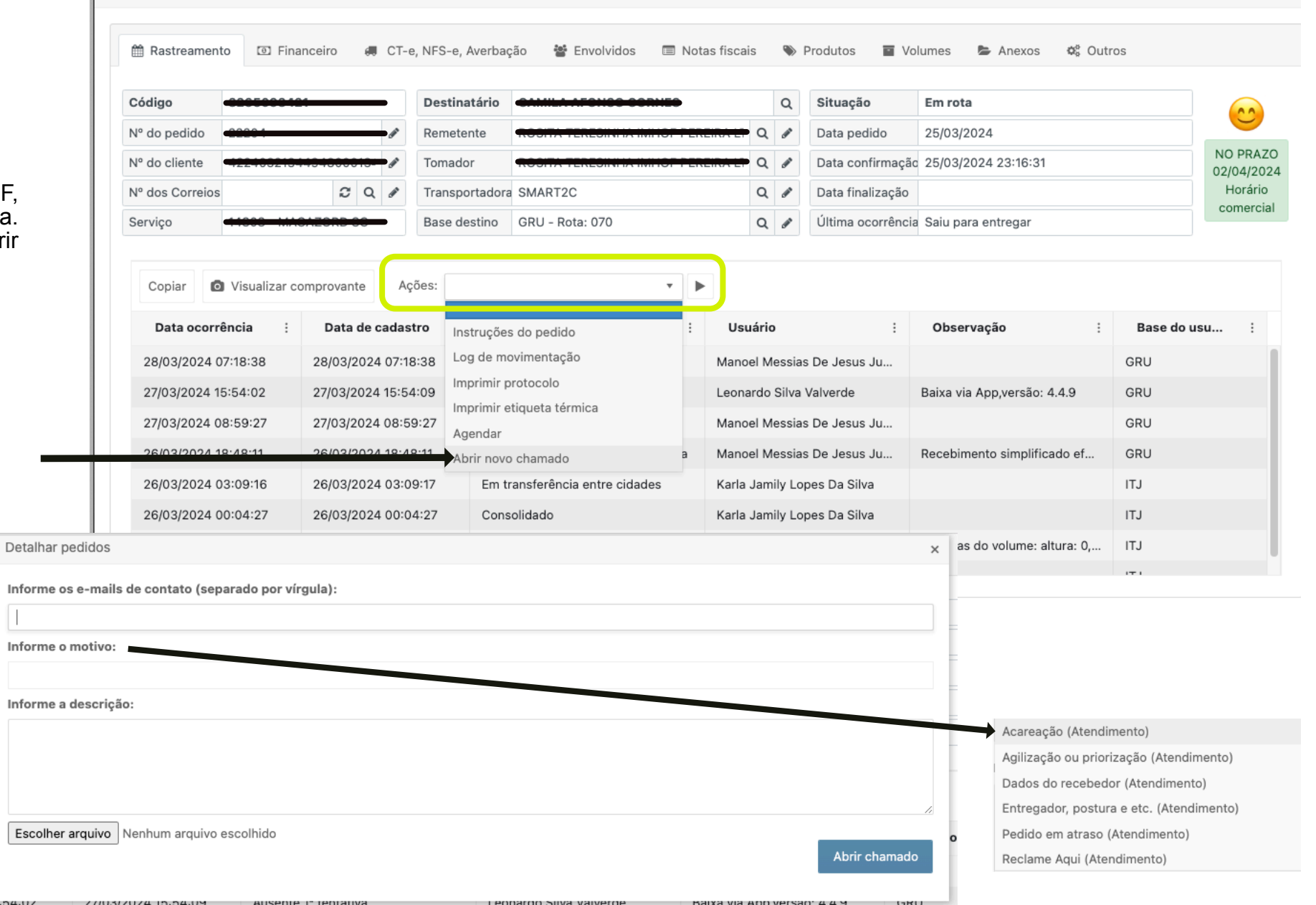

## Gestão dos Chamados

Após etapa 3, seu chamado já está aberto e pode ser gerido, na tela inicial no canto inferior esquerdo tem seguinte botão: **Atendimentos chamados.** 

1

Cotação de Frete

Meus pedidos

2<sup>!</sup>

Atendimento ( Chamados )

Smart2C°

| ado já está<br>na tela<br>squerdo<br>a <b>dimentos</b> | Smart2C       Código • Pesquisar         Código • Pesquisar         Home / Chamados         Data inicial:       Data final:         26/02/2024 00:       Image: Código do pedido:         28/03/2024 23:       Image: Código do pedido: | Q       Image: Constraint of the second second secon |
|--------------------------------------------------------|----------------------------------------------------------------------------------------------------|----------------------------------------------------------------------------------------------------|
|                                                        | Gestão do chamado ! Pendente de atendimento 🕼 Em atendimento                                                                                                    | ✓ Finalizados III Todos Aba se seleção dos chamados                                                                                                    |
| digo 👻 Pesquisar                                       | 0 1<br>Pendentes Em atendimento                                                                                                    | 150,00%FinalizadoPerformance                                                                                                    |
|                                                        | Chamados por motivo                                                                                                    | Chamados por serviço                                                                                                    |
| Expedição                                              | 10<br>9<br>8                                                                                                    |                                                                                                    |
|                                                        | 6                                                                                                    |                                                                                                    |
| Tratar insucesso                                       | 5 - 4 - Agilização ou prio                                                                                                    | iorização — 14808 - MAGAZORD SC                                                                                                    |
|                                                        |                                                                                                    |                                                                                                    |
|                                                        |                                                                                                    |                                                                                                    |

# Ch

Aqui você verá todos status em que ele se interagir por aqui. Ba **Responder**, ou em c que abrirá outra tela

5

|                                                                                                    |                                                      | I Gestão do chamado I Pendente de atendimento I Em atendimento ✓ Finalizados II Todos           |                                                      |                       |                    |                        |                       |                           |                       |      |  |
|----------------------------------------------------------------------------------------------------|------------------------------------------------------|-------------------------------------------------------------------------------------------------|------------------------------------------------------|-----------------------|--------------------|------------------------|-----------------------|---------------------------|-----------------------|------|--|
| namados                                                                                                    |                                                      | Copiar 🛛 Exportar p/ Excel Filtrar pela situação: 🔹 Apenas os chamados que estou atendendo: NÃO |                                                      |                       |                    |                        |                       |                           |                       |      |  |
|                                                                                                    |                                                      |                                                                                                 |                                                      | Código chamado        | Código pedido      | N.º pedido             | Categoria :           | Motivo :                  | Situação :            | Esta |  |
| s os chamados e<br>e encontra e pode<br>asta clicar em<br>cima do chamado<br>para escrever.                                                                           |                                                      | Responder                                                                                       | Excluir                                              | 420254                | 3251868364         | 12168854               | Solicitação           | Dados do recebedor        | Respondido            | SC   |  |
|                                                                                                    |                                                      | Responder Excluir                                                                               |                                                      | 421383                | 3254533270         | 1007865386 Solicitação | Solicitação           | Acareação                 | Pendente de atendimen | SP   |  |
|                                                                                                    |                                                      | Responder                                                                                       | Excluir                                              | 420886                |                    |                        | Solicitação           | Agilização ou priorização | Respondido            |      |  |
|                                                                                                    |                                                      | Responder                                                                                       | onder Excluir 421829 3254549326 12214643 Solicitação |                       | Dados do recebedor | Respondido pela base   |                       |                           |                       |      |  |
|                                                                                                    |                                                      | Responder                                                                                       | Excluir                                              | 422671                | 3254066628         | 109070                 | Solicitação           | Solicitação de comprov    | Pendente de atendimen | SP   |  |
| Chamado - Detalhes                                                                                                    |                                                      |                                                                                                 |                                                      |                       |                    |                        |                       |                           | 우 — ㅁ                 | ×    |  |
| Motivo:<br><b>Acareação</b>                                                                                                    | lotivo: Situação:<br>careação Pendente de atendiment |                                                                                                 | o:<br>nte de atendimento                             | Pedido:<br>3254533270 |                    |                        | Prioridade:<br>Normal | Responder 🗲 Voltar        | G                     |      |  |
| Nome de contato: Categoria:<br>Jaqueline Nogueira Borges de Moraes Solicitação                                                                                        |                                                      |                                                                                                 | ria:<br><b>Ição</b>                                  | E-mails de contato:   |                    |                        | Celulares de contato: |                           |                       |      |  |
|                                                                                                    |                                                      |                                                                                                 |                                                      |                       |                    |                        |                       |                           |                       | Ċ    |  |
| 20<br>MAR       -Oliente não rosobou, por gontileze seguir com a devolução         Jaqueline Nogueira Borges de Moraes - 20/03/2024 16:35:54         Excluir resposta |                                                      |                                                                                                 |                                                      |                       |                    |                        |                       |                           |                       |      |  |
| 19<br>MAR<br>Jaqueli<br>Excluir                                                                                                    | <del>daaaanhaa</del><br>ne Nogueir<br>resposta       | <del>e a entrega</del><br>a Borges de Mo                                                        | oraes - 19/03,                                       | /2024 18:23:54        |                    |                        |                       |                           |                       |      |  |
| -                                                                                                    |                                                      |                                                                                                 |                                                      |                       |                    |                        |                       |                           |                       |      |  |
|                                                                                                    |                                                      |                                                                                                 |                                                      |                       |                    |                        |                       | Ĩ                         | Responder 🗲 Voltar    | •    |  |